## **TEANECK BOARD OF EDUCATION** Department of Technology

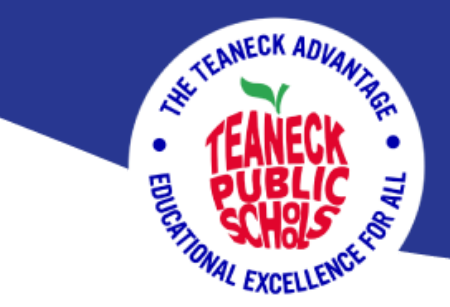

By now, everyone should have received an email from UniFlow with their PIN information. Please double-check your emails if you haven't received one yet, and if you have not received one, please advise your building tech.

| noreply@teaneckschools.us.uniflowonline.com<br>to me • |                                                                                       | Mon, Mar 18, 9:22 AM (2 days ago) | ☆ | <del>ή</del> Ι |
|--------------------------------------------------------|---------------------------------------------------------------------------------------|-----------------------------------|---|----------------|
|                                                        | (uniFLOW<br>online                                                                    |                                   |   |                |
|                                                        | Dear Anthony Test,                                                                    |                                   |   |                |
|                                                        | Your uniFLOW Online PIN code is:                                                      |                                   |   |                |
|                                                        | 6448                                                                                  |                                   |   |                |
|                                                        | The PIN code is used to log in at the device and can also be used to register a card. |                                   |   |                |
|                                                        | Tenant Serial Number: TUS29CEB725                                                     |                                   |   |                |
|                                                        | Please do not reply to this message.                                                  |                                   |   |                |
|                                                        | Privacy Policy                                                                        |                                   |   |                |
|                                                        |                                                                                       |                                   |   |                |

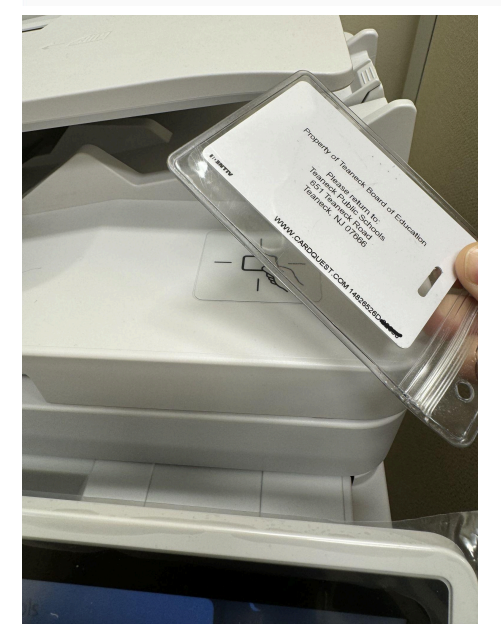

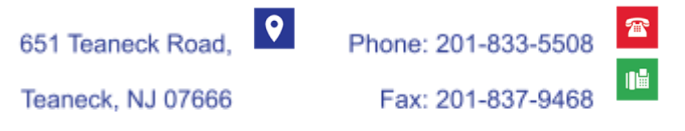

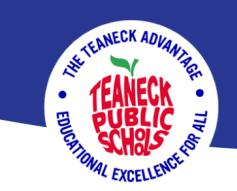

A prompt will pop up on the screen asking you to enter your 4-digit PIN.

| ← Register your card   |                                                                                                    | C<br>Energy Saver          |                    |                     |
|------------------------|----------------------------------------------------------------------------------------------------|----------------------------|--------------------|---------------------|
| Card Registration code | Unfortunately, the system doesn't know your card. Enter the Card Registration Code you received via email, or | Settings/<br>Registration  | <b>::</b> +        |                     |
|                        |                                                                                                    | 1                          | <b>2</b><br>ABC    | 3<br>Def            |
|                        |                                                                                                    | <b>4</b><br><sub>GHI</sub> | 5<br>JKL           | 6<br><sup>MNO</sup> |
|                        |                                                                                                    | 7<br>PQRS                  | 8<br>TUV           | 9<br>wxyz           |
|                        | enter your PIN Code to<br>proceed.                                                                            | *                          | ★ 0 #   C // Reset | #                   |
|                        |                                                                                                    | C                          |                    | leset               |
|                        |                                                                                                    | Star                       | t                  | Stop                |
|                        | Register card                                                                                                 | \$                         | >                  |                     |

After entering your PIN, it will log you out, declaring that the PIN is associated with your ID.

🗿 Canon Remote Operation Viewer 2.4 - 10.120.10.44 X <u>File View H</u>elp C Ξ Energy Saver **Teaneck Public Schools** ¢ ? <u>e</u> Enter your PIN **2** АВС 3 DEF 1 PIN 5 JKL 6 мно **4** бні Mobile access 0 7 PQRS **8** TUV 9 wxyz ¥ # 0 // Reset С Stop  $\bigcirc$ 🗞 Status Monitor 🛛 🖻 💷 Remote Operation is being used... 123

Swipe your card to log in again.

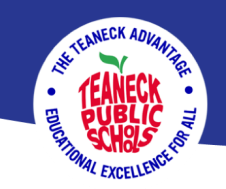

On your devices search for the UniFlow application.

| I To uniFLOW SmartClient | ලා                  |
|--------------------------|---------------------|
| This PC - Documents      | uniFLOW SmartClient |

Open the application, and this prompt will pop up, asking you to log on. Click on "Continue with Teaneck"

|           | ermite.                           |  |
|-----------|-----------------------------------|--|
|           | Login to uniFLOW Online           |  |
|           | Continue with Teaneck             |  |
|           | Login with uniFLOW Online Account |  |
| member my | / identity provider choice        |  |
|           | Recover uniFLOW Online Account    |  |
|           | Need help?                        |  |

## Log in with your Teaneck email and password

|       | MIP                              |  |
|-------|----------------------------------|--|
| Sig   | <b>jn in</b><br>eone@example.com |  |
| Carr  | t access your account?<br>Next   |  |
|       | Sign-in options                  |  |
| Start |                                  |  |

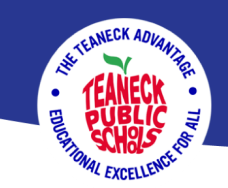

When printing, please be sure to select "Teaneck Secure Print"

| Print         | 2 sheets of pap      | er |
|---------------|----------------------|----|
| Destination   | Teaneck Secure Print |    |
| Pages         | All                  |    |
| Copies        | 1                    |    |
| Layout        | Landscape *          |    |
| Color         | Black and white      |    |
| More settings |                      | •  |

After you have sent a print job to the print queue, a prompt will appear asking you to select a location. Please select your current location.

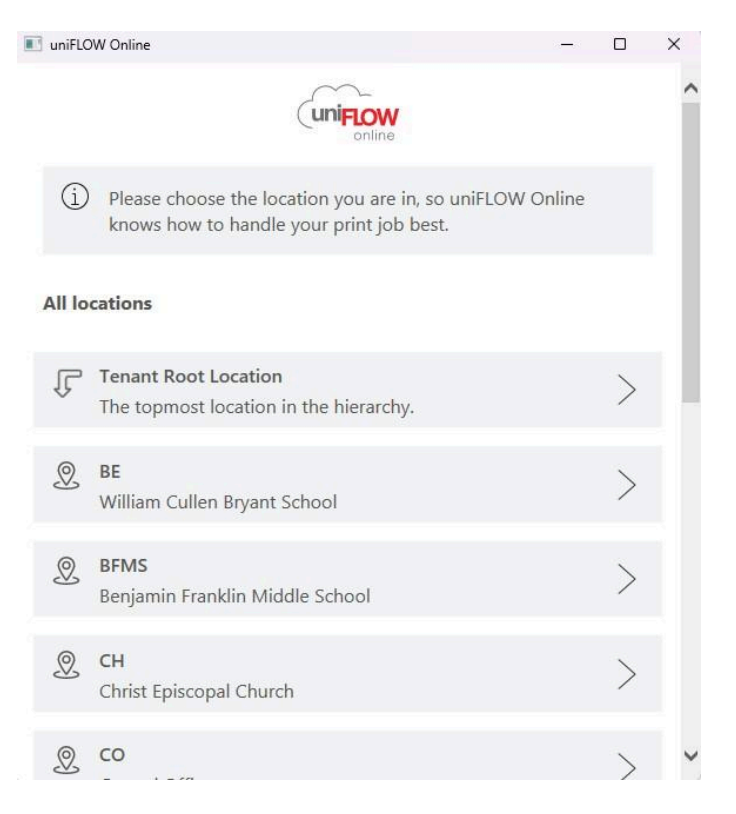

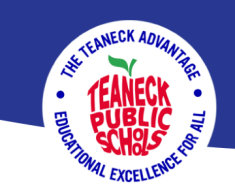

You have successfully set up and printed to Teaneck Secure Print. You can access your UniFlow dashboard by visiting this link

## https://teaneckschools.us.uniflowonline.com

|                |                                                                                                    | Dashboard.                                                                                                    | t: Dashboard                                                                                                    |
|----------------|----------------------------------------------------------------------------------------------------|----------------------------------------------------------------------------------------------------|----------------------------------------------------------------------------------------------------|
|                |                                                                                                    |                                                                                                    |                                                                                                    |
|                | Identities                                                                                                    |                                                                                                    | New identity                                                                                                    |
| Sort by Date 🔻 | Туре ө                                                                                                    | Value                                                                                                    |                                                                                                    |
| 02/02/2024     | Active Directory Federation                                                                                                    | Services Trained identity                                                                                                    |                                                                                                    |
| Delete         | 🖾 Email                                                                                                    | anthonytest@teaneckschools.org (Provi                                                                                                    | isioned)                                                                                                    |
| 02/02/2024     | r <sup>sys</sup> , PIN                                                                                                    | 6448                                                                                                    |                                                                                                    |
| Delate         | 요 User name                                                                                                    | anthonytest@teaneckschools.org (Provi                                                                                                    | isioned)                                                                                                    |
| 02/02/2024     | 요 User name                                                                                                    | anthonytest (Provisioned)                                                                                                    |                                                                                                    |
|                |                                                                                                    |                                                                                                    | Total                                                                                                    |
| Delete         | Му лиене                                                                                                    |                                                                                                    | 651 Hand over                                                                                                    |
| 02/02/2024     |                                                                                                    |                                                                                                    |                                                                                                    |
| Delete +       | Job name                                                                                                    |                                                                                                    | Creation date 🤪                                                                                                    |
| 1 - 7 of 7     |                                                                                                    |                                                                                                    |                                                                                                    |
|                |                                                                                                    | No entries                                                                                                    |                                                                                                    |
|                |                                                                                                    |                                                                                                    |                                                                                                    |
|                | I⊴ ⊲ Page 0 of 0 ▷ ▷I                                                                                                    | 0                                                                                                    |                                                                                                    |
|                | Sort by Date 02/02/2024<br>Delete 02/02/2024<br>Delete 02/02/2024<br>Delete 02/02/2024<br>Delete 1<br>02/02/2024<br>Delete 1<br>02/02/2024<br>Delete 1<br>1-7 of 7 | Sort by     Date     Image: Sort by     Image: Sort by | Sort by Date Talle   02/02/2024 Image: Control of the second second |

| (uniFLOW<br>online                                             |                                                                                                    | Anthony Test 🛞 関 💮 🖯                                                                                                    |
|----------------------------------------------------------------|----------------------------------------------------------------------------------------------------|----------------------------------------------------------------------------------------------------|
| Dashboard<br>Start printing                                    | Send file via drag and drop                                                                                                    | Install mobile app                                                                                                    |
| Green Extensions Green Extensions Green Extension Legal notice | Drag files (max. 100 MB) to print. or <u>Ecourae</u><br>Show list of supported file types                                                                                                    | A subjective to uniEVO colline, download the app "uniEVOW Online Print & Scan" from the app store for your phone. Once  Install chrome extension Available in the  Chrome Web Store Available in the  Chrome extension via the Chrome Web Store. After that, you can start printing files to your uniEVOW Online For Students |
|                                                                | Send file via email     Copy to clipboard       mobileprint@iteanedochools.usuniflowonline.com     Copy to clipboard       Send your print jobs to the above email address. Just attach any file of the supported file types to your email. and it will be sent to your secure printing quere. The maxile size is 100 MB.     Show list of supported file types       Show list of supported file types     Tig Send an email now |                                                                                                    |

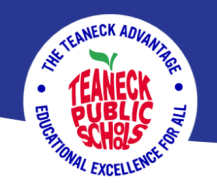

Here, you can reset your PIN if you forget it for any reason. You can also see your print queue, drag and drop print jobs, or browse print jobs to your queue in the "Start Printing" section. You can also see your scan history.

If you have any questions or concerns, please submit a ticket at https://teaneck.incidentiq.com/